Step 1: コンピューターで Autel ホームページを訪問して、Maxi PC Suite を ダウンロードしてインストールします。

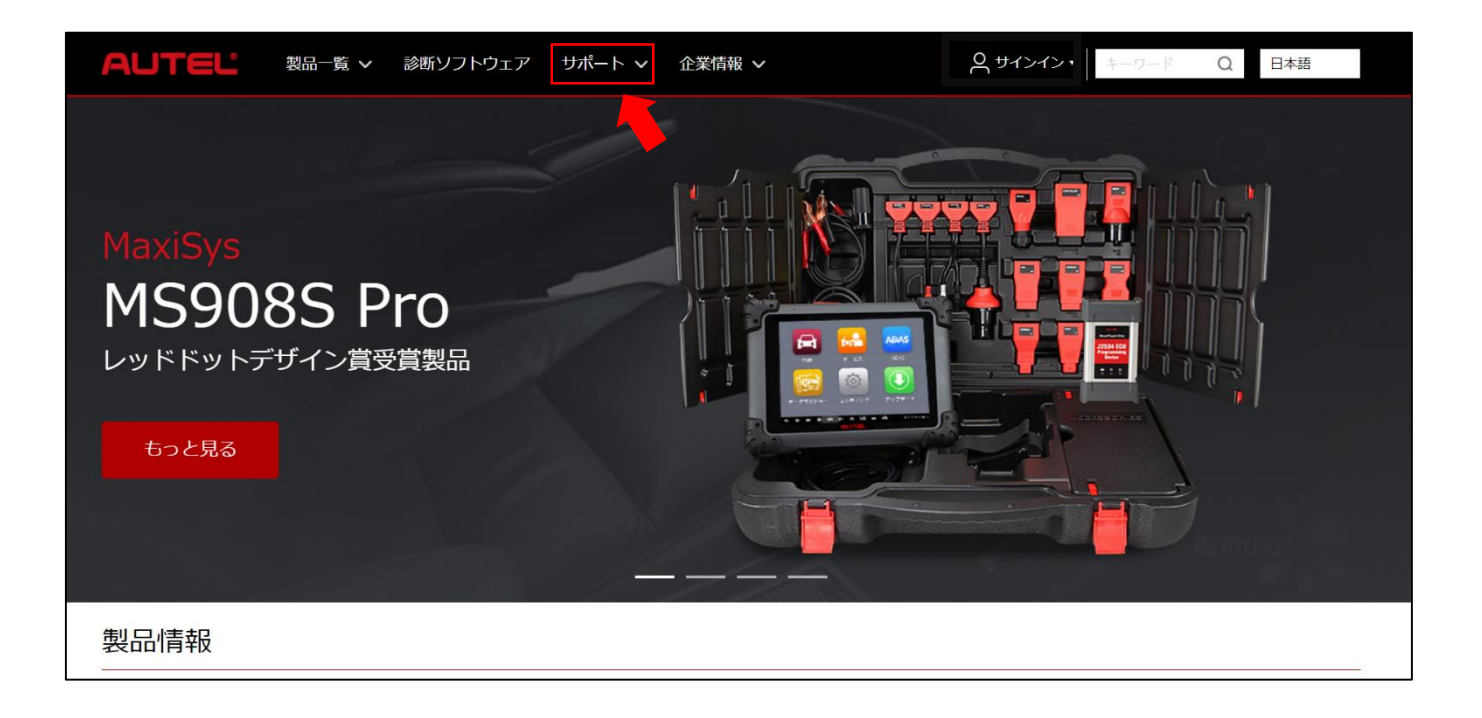

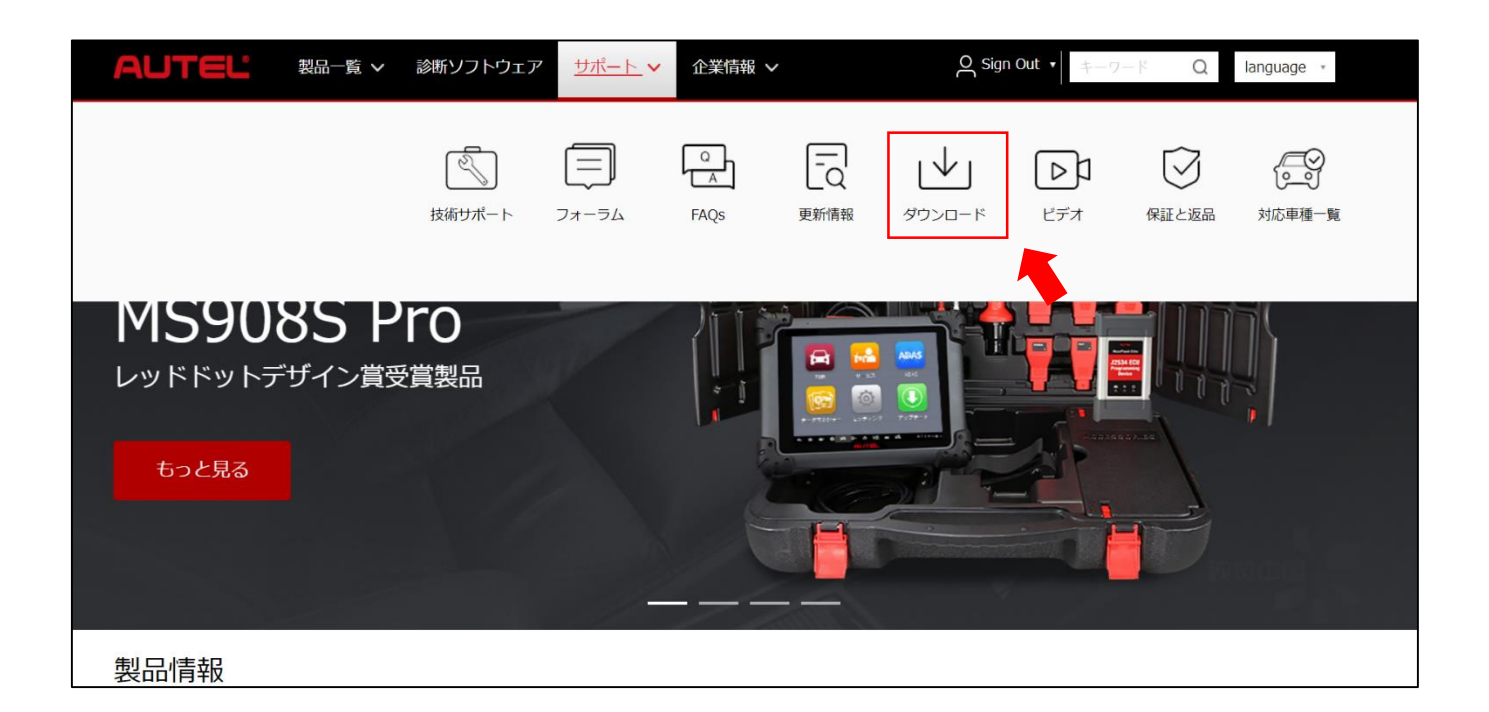

AUTEL

| ダウンロード                                                     | スキャンツール | TPMS | ADAS  |
|------------------------------------------------------------|---------|------|-------|
| 製品ソフトウェア更新                                                 |         |      | もっと見る |
|                                                            |         |      |       |
| ソフト : Maxi PC Suite<br>適用モデル : MaxiSys Elite,Ma…<br>ダウンロード |         |      |       |

| MaxiPCSuite_V1.23.zip - WinRAR (evaluation) | ion copy)                       |                           |                                  |
|---------------------------------------------|---------------------------------|---------------------------|----------------------------------|
| File Commands Tools Favorites Opt           | ions Help                       |                           |                                  |
| Add Extract To Test View                    | Delete Find Wizard              | Info VirusScan Comment    | ↑<br>SFX                         |
| MaxiPCSuite_V1.23.zip - ZIP are             | chive, unpacked size 41,899,970 | ) bytes                   |                                  |
| Name                                        | Size Packed                     | Type Modified             | CRC32                            |
| 🍑                                           |                                 | Local Disk                |                                  |
| 🔟 setup.exe                                 | 41,899,970 41,351,222           | Application 8/29/2018 9:1 | 0 C4E41307                       |
|                                             |                                 |                           |                                  |
| Selected 41,899,970 bytes in 1 file         |                                 |                           | Total 41,899,970 bytes in 1 file |

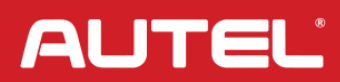

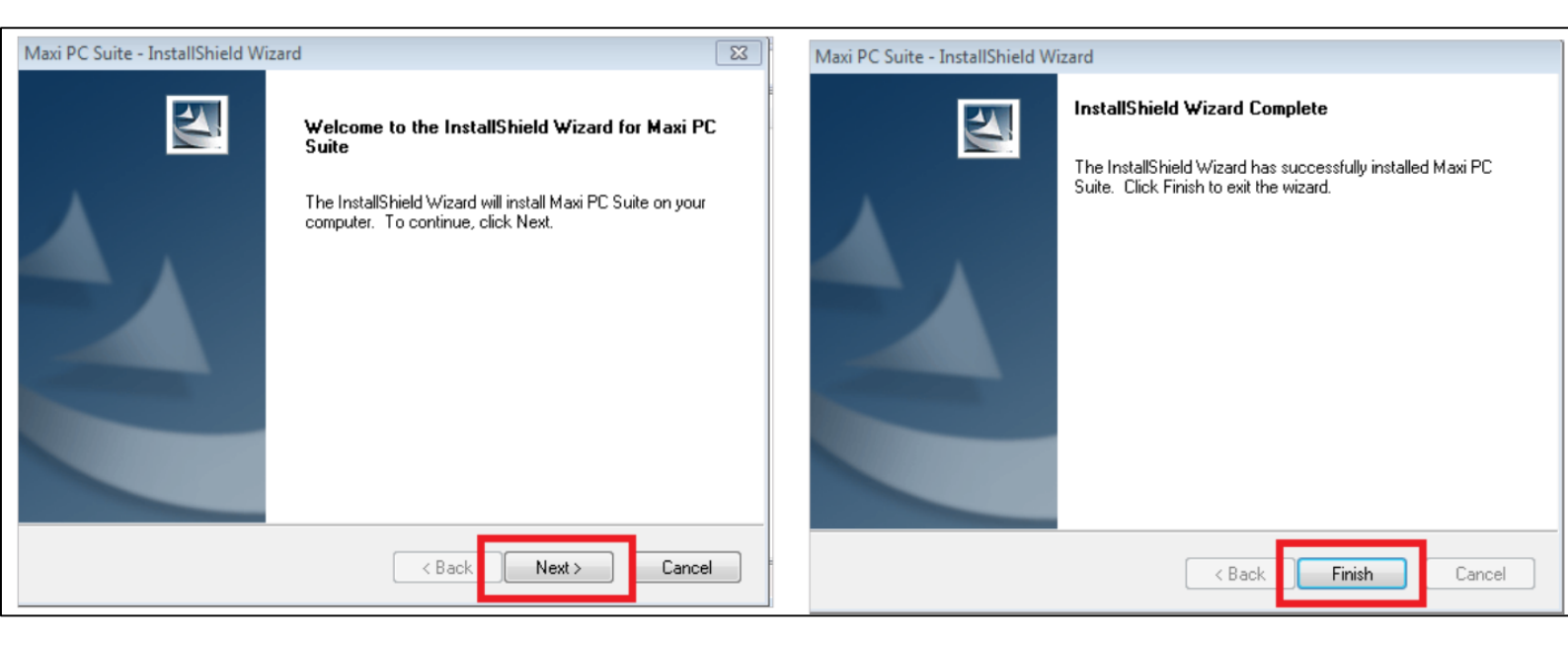

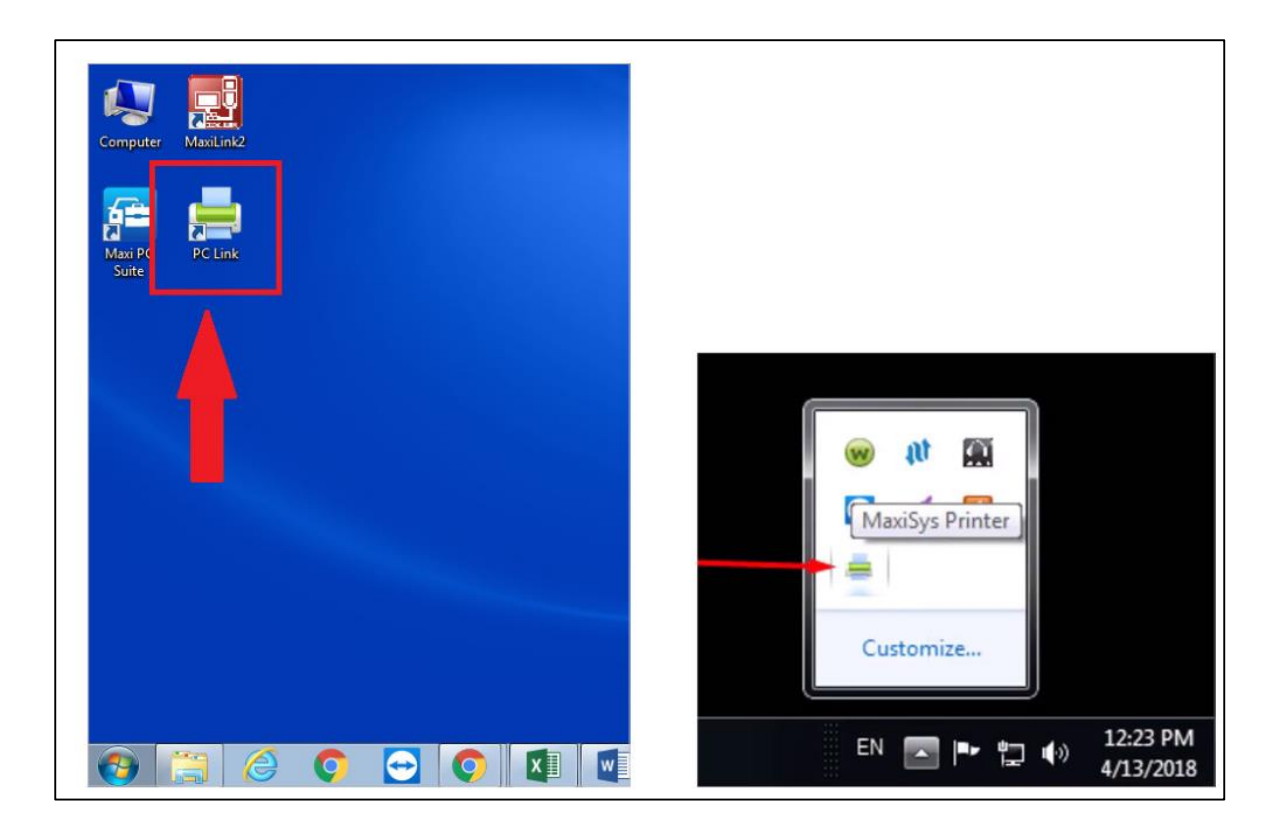

インストールが完了すると、コンピューターのデスクトップにプリンターのロゴが表示されます。

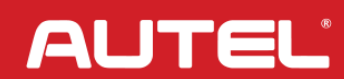

Step 2: タブレットを PC と同じ WIFI ネットワークに接続します。

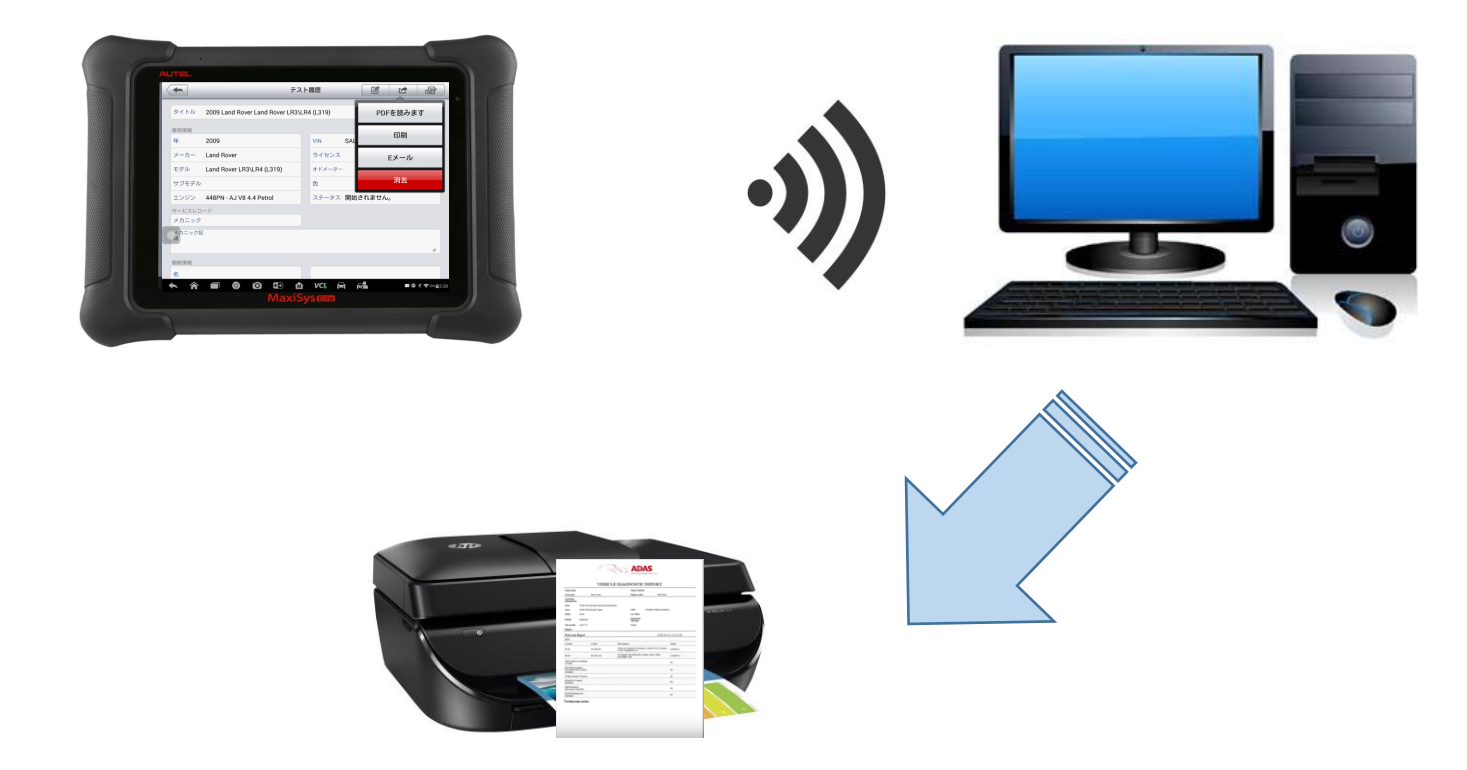

マキシシスタブレットは WiFi 経由で PC に接続して、PC からプリンターと通信します。

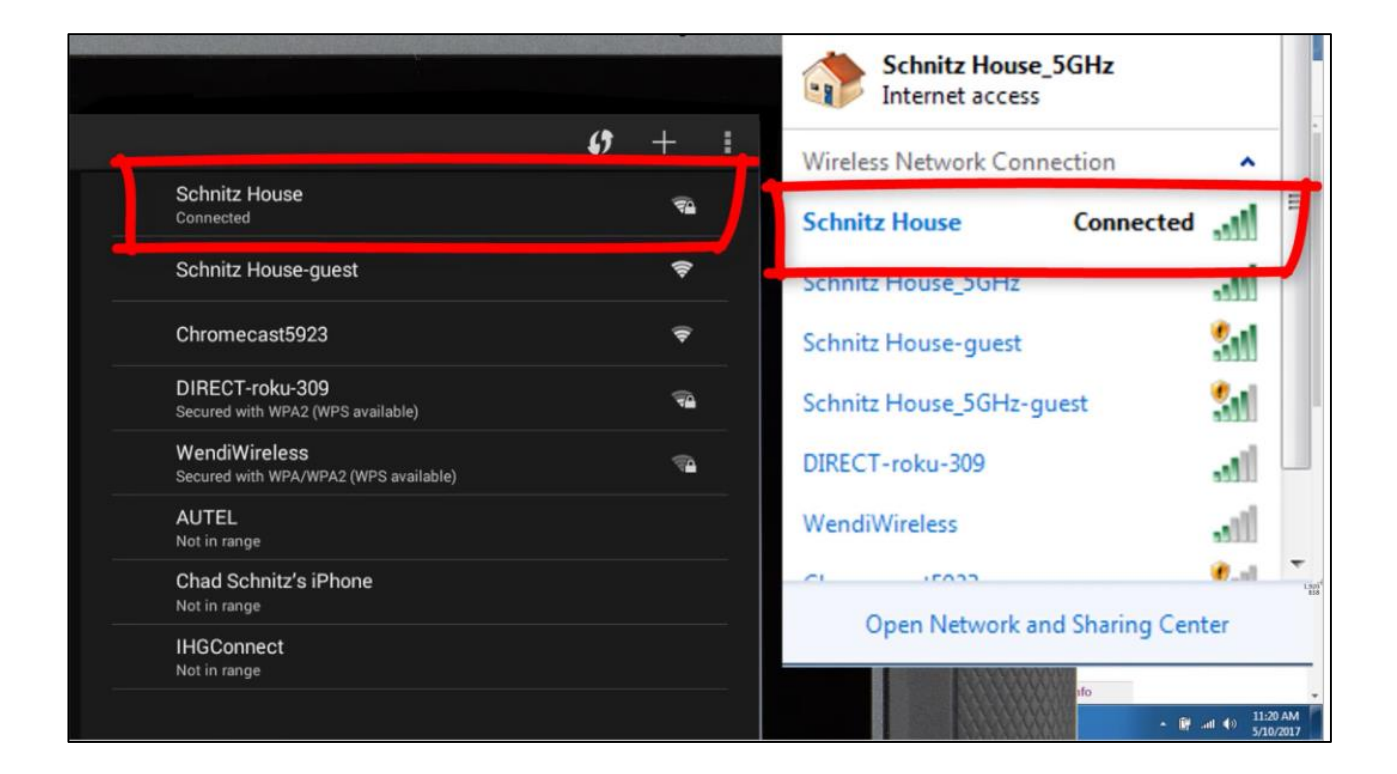

AUTEĽ

#### Step 3: タブレットでレポートを印刷します。

| <b>~</b>                               | スト履歴            |                                         |  |
|----------------------------------------|-----------------|-----------------------------------------|--|
| タイトル 2009 Land Rover Land Rover LR3    | \LR4 (L319)     | PDFを読みます                                |  |
| 車商情報 2000                              |                 | ED刷                                     |  |
| メーカー Land Rover                        | ライセンス           | Eメール                                    |  |
| モデル Land Rover LR3\LR4 (L319)          | オドメーター          | 消去                                      |  |
| サフモデル<br>エンジン 448PN - AJ V8 4.4 Petrol | 色<br>ステータス 開始され | ません。                                    |  |
| サービスレコード                               |                 |                                         |  |
| メカニック記録                                |                 |                                         |  |
| 百定等者最                                  |                 | A                                       |  |
|                                        |                 |                                         |  |
|                                        |                 | <b>₽ 0</b> £ <b>7</b> 78% <u>0</u> 3:28 |  |

|        |                                | テスト履歴             |                   | 2        | 1 |
|--------|--------------------------------|-------------------|-------------------|----------|---|
|        | タイトル 2009 Land Rover Land Rove | er LR3\LR4 (L319) |                   |          |   |
|        | 車両情報                           |                   | 181<br>181        |          |   |
|        | 年 2009                         | VIN               | SALAN25429A503459 |          |   |
| 811    | メーカー Land Rover                |                   |                   |          |   |
|        | モデル Land Rover LR E            | 印刷ファイル作成          |                   |          |   |
|        | サブモデル                          |                   |                   |          |   |
|        | エンジン 448PN - AJ V8             |                   | れません。             |          |   |
|        | サービスレコード                       | _                 |                   |          |   |
|        | メカニック                          |                   |                   |          |   |
|        | C - 99R                        |                   |                   |          |   |
|        |                                |                   |                   |          |   |
| 81 - E | 顧客情報                           |                   |                   |          |   |
|        |                                |                   |                   | 78583.29 |   |
|        |                                | laviSvsem         |                   |          |   |

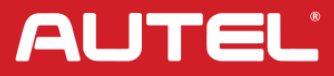

| タイトル 2009 Land Rover Land Rover LR3\LR4 (L319) |
|------------------------------------------------|
| 単同情報<br>年 2009 <b>年+ンセル ブリンター </b> のK 9A503459 |
| メーカー Land Rove A16390R                         |
| モデル Land Row                                   |
| サブモデル                                          |
| エンジン 448PN - A 生ん。                             |
| サービスレコード メカニック                                 |
| フニック記                                          |
|                                                |
| 顧客情報                                           |
|                                                |
|                                                |

| ((00)) |                                                |
|--------|------------------------------------------------|
|        | タイトル 2009 Land Rover Land Rover LR3\LR4 (L319) |
|        | 車両情報                                           |
|        | 年 2009 VIN SALAN25429A503459                   |
|        | メーカー Land Rover                                |
|        | モデル Land Rover アップロードファイルをプリンターへ               |
|        | サブモデル                                          |
|        | エンジン 448PN-AJ                                  |
|        | サービスレコード                                       |
|        | メカニック                                          |
|        |                                                |
|        |                                                |
|        | 顺客情報                                           |
|        |                                                |
|        |                                                |
|        | MaxiSysem                                      |

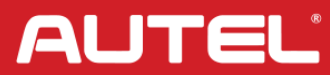